#### FIRST IN CHANGE

### 학생(외참)인건비 등록 유의사항

#### ○ 학적 변동

- 졸업, 자퇴, 휴학 : 학생인건비 지급 중단
  - 참고) 8월 22일 학위수여식 이후 일자는 졸업으로 간주됨 과제 특성상 학생인건비 실지급액 100% 지급이 어려울 수 있음 (주로 회계사무소 의뢰 과제일 경우)

| 직급       | 월 기준액(만원) | 비고                |
|----------|-----------|-------------------|
| 학사과정     | 100       |                   |
| 석사과정     | 180       | 국가연구개발사업 저요 원 기주애 |
| 박사(석박)과정 | 250       |                   |

- 학번변경 : 학부생 -> 대학원생, 석사 -> 박사 등 학번이 변경될 경우 유효한 학번으로 실지급(zpsr1000) 및 미지급(zpssr4600) 등록

## 학생(외참)인건비 등록 유의사항

### ○ 학생인건비 소급 불가

- 과제 진행 중 소급 지급 지양
   (협약지연 등 사유가 있을 경우 협약이 완료된 해당 월에 지급)
   참고) 학생인건비 통합관리제는 본 과제 협약여부와 상관없이 잔액 이 있을 경우 지급 가능
- 학생인건비 통합관리계좌에서 소급지급 불가

(미래창조과학부 고시 제2014-21호) 학생인건비 통합관리 지침

제10조(지정취소) ① 미래창조과학부 장관은 제9조의 점검 결과 다음 각 호 중 하나이상 확인된 연구기관에 대해서는 학생인건비 통합관리기관 지정을 취소 하여야 한다. ... 4. 학생인건비 잔액의 과다발생을 방지하기 위하여 학생인건비 를 소급하여 지급한 것이 확인된 경우

기관지정 취소된 기관은 학교전체 연구과제 학생인건비 정산 후 잔액반납(현재 수행중인 연구과제는 종료 후 반납)

## 학생(외참)인건비 등록 유의사항

○ 외부참여연구원이 타기관과 고용계약이 체결된 경우 지급 유의

(2014.04.21.) 국가연구개발사업 연구비관리 표준매뉴얼 14페이지

부당집행 기준 : 타기관 소속 연구원의 경우, 원소속기관의 승인없이 계상하여 집행하거나, 원소속기관 인건비 지급부서의 경유없이 개인 계좌로 이체한 금액

- 일부 사업(연구용역 등)의 경우 별도 문의

○ 외부참여연구원 기관장 확인서

- 개인정보보호에 따른 변경사항
   연구원 인적사항 주민번호 -> 직번 표기
   신분증 사본, 통장 사본 미제출
- 교비과제, 산업체과제 등 일부 과제의 경우 외부참여연구원 기관장 확인서 생략 가능

## 연구비카드 정산 프로그램(ZPSR6020) 안내

○ 카드 정산일이 지난 데이터가 미정산으로 남아 있을 경우

- 매출취소

거래일자, 사용금액(+,-금액), 승인번호 동일 : 수작업 정산

※ 매출취소가 카드사용 월과 다른 월에 청구될 경우 전표처리

거래일자, 사용금액(+,-금액) 동일하나, 승인번호 상이 : 연구지원팀 거래일자, 승인번호 동일하나, 분할취소 : 연구지원팀

- 부적정집행(철도수수료 등) : 연구지원팀

○ ZPSR6020 연구부서 담당자 변경은 과제담당자 문의

# 연구비카드 신청 참고사항

| 연구비                           | 비카드                 | 법인카드    |
|-------------------------------|---------------------|---------|
| 단년도 카드                        | 카드유효기간              |         |
| 국가연구개발사업<br>단년도과제,<br>단년도협약과제 | 국가연구개발사업<br>다년도협약과제 | 산업체과제 등 |

○ 과제가 생성되면 해당과제가 연구비카드 / 법인카드 인지 확인

 신규과제는 연구비카드 신청, 다년도과제는 다년도카드재사용 신청
 해당과제가 단년도협약과제 / 다년도협약과제 여부는 과제담당자 문의

## 연구비카드 정산 프로그램(ZPSR6020) 안내

○ 구매절차 변경에 따른 정산내역 미정산 표기

- 카드사용 금액별 절차

| 50만원 미만 | 50만원 이상<br>50만원 미만 ~<br>100만원 미만 |                 | 500만원 이상 |  |  |
|---------|----------------------------------|-----------------|----------|--|--|
| 지출결의    | 카드결제<br>-> 구매오더                  | 구매오더<br>-> 카드결제 | 구매요청     |  |  |

위 내역 중 100만원 이상 ~ 500만원 미만 연구비카드 지출은 지출결의서 결재 완료되어도 미정산으로 조회됨

-> 연구지원팀 수작업정산 메일 요청 (사용일자, 과제번호, 사용금액, 구매오더번호, 전표번호 포함)

# 연구비카드사이트 전자세금계산서 조회 및 연동

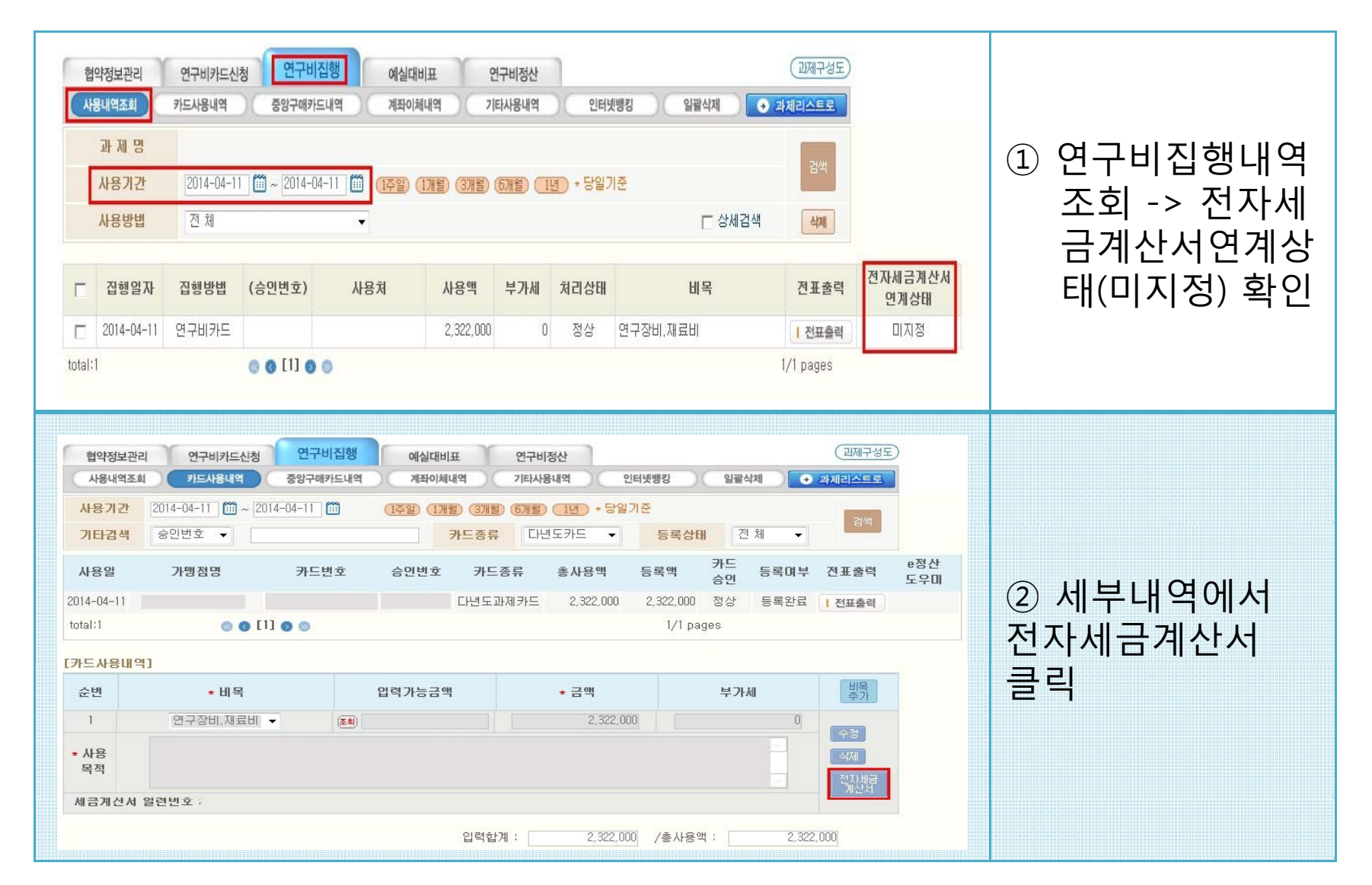

**FIRST IN CHANGE** 

# 연구비카드사이트 전자세금계산서 조회 및 연동

| 말련변호       공급자상호명       과제지정이부       한게금액       선택     구분       2       1       total:1 | 변호 세급개산서<br>발행일자<br>2014-04-11<br>ⓒ ⓒ [1] ⓒ ⓒ         | 공급자사업자변호           공급업체대표자명           세금계산서발행일자         2014-03           연구기관 내부관리번호           영구기관 내부관리번호                                   | >11 (1) ~ 2014-05-11 (1)<br>공급압체<br>대표자<br>2,322,000                                                                                                    | 금북역<br>6록역<br>1/1 pages           | 내부관리변호 | <mark>전자세급계산서</mark><br>연계상태<br>미지정 | ③ 일련번호, 세금<br>계산서 발행일<br>자 , 과제지정여<br>부 만 입력(나머<br>지는 공란)하여<br>검색 -> 미지정<br>된 데이터 선택 |
|-----------------------------------------------------------------------------------------|-------------------------------------------------------|----------------------------------------------------------------------------------------------------|----------------------------------------------------------------------------------------------------|-----------------------------------|--------|-------------------------------------|--------------------------------------------------------------------------------------|
| 일련번호<br>공급자상호명<br>과제지정이부<br>합계금액<br>선택 구분 일연<br>지정                                      | 전체 ▼<br>전체 ▼<br>번호 <u>세금개산서</u><br>발행일자<br>2014-04-11 | 공급자사업자번호       공급업체대표자명       시금계산서발행일자       인구기관 내부관리번호       공급자상호명       공급자사호모명       공급자사호모       감색조건에 맞는 자료가 없습니       지청/수정       누락 | 3-11 (1) ~ 2014-05-11 (1)<br>3-11 (1) ~ 2014-05-11 (1)<br>3-21 (1) ~ 2014-05-11 (1)<br>3-21 (1) ~ 2014-05-11 (1)<br>3-21 (1) ~ 2014-05-11 (1) (1)<br>3-21 (1) ~ 2014-05-11 (1) (1)<br>3-21 (1) ~ 2014-05-11 (1) (1)<br>3-21 (1) ~ 2014-05-11 (1) (1)<br>3-21 (1) ~ 2014-05-11 (1) (1)<br>3-21 (1) ~ 2014-05-11 (1) (1)<br>3-21 (1) ~ 2014-05-11 (1) (1)<br>3-21 (1) ~ 2014-05-11 (1) (1)<br>3-21 (1) ~ 2014-05-11 (1) (1) (1) (1) (1) (1) (1) (1) (1) ( | <sup>검색</sup><br>등록액<br>2,322,000 | 내부관리번호 | 전자세금계산서<br>연계상태<br>지정완료             | ④ 지정완료                                                                               |
| * 전자세<br>경우 위오                                                                          | 금계산서기<br>ㅏ같이 수정                                       | · 전송되었는데<br>성 가능                                                                                                    | ㅔ 연구비                                                                                                    | 카드                                | 드사이    | 트에서                                 | ㅓ미지정으로 표시될                                                                           |

**FIRST IN CHANGE** 

# 연구비카드사이트 전자세금계산서 조회 및 연동

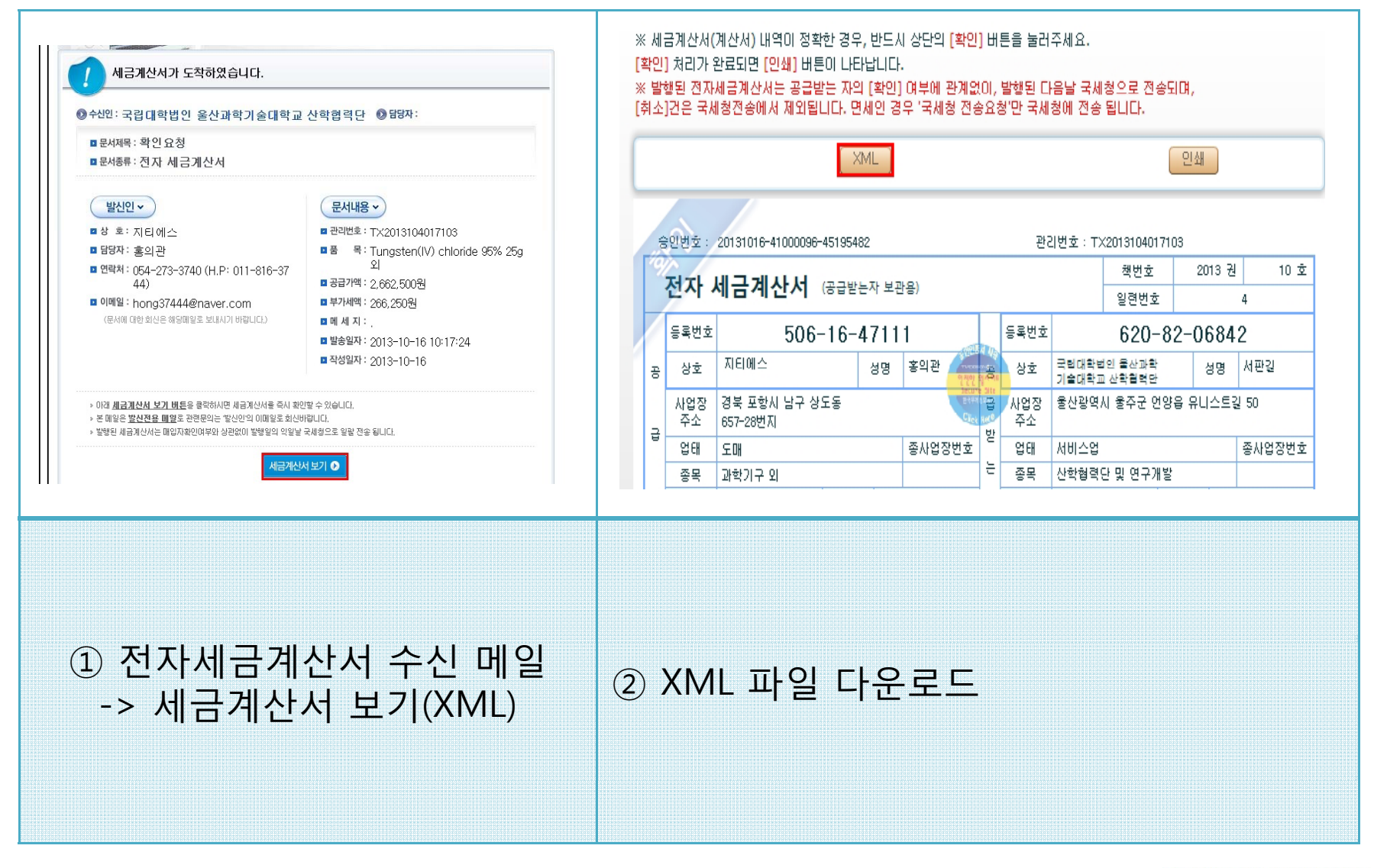

**FIRST IN CHANGE** 

#### **FIRST IN CHANGE**

#### \* 전자세금계산서가 연구비카드사이트에 전송되지 않아 전자세금계산서 일련번 호 조회로 찾을 수 없을 경우 위와 같이 수정 가능

#### ③ 연구비집행 내역 조회 -> 세부내역에서 전자세금계산서 클릭 -> 세금계산서 업로드 클릭 -> 등록파일 찾아보기 -> XML파일 등록

| 과제고유변<br>과제명:        | (고유번호: 전문기관 담 전문기관 담 전문기관 [ 전문기관 담 전문기관 [ 전문기관 [ 전문자 [ 전문기관 [ 전문자 [ 전문자 [ 대 |                 |                        | 전문기관 담당자 : 김수진(기초)<br>저여요(구채)                   | Contraction of the second second seco | waiytaxanivoicePopu  | 1311d=0411130C183 | 5000D0A730D34F1DD0DAD6174  | HOMAIJCOZA     |            |     |
|----------------------|----------------------------------------------------------------------------------------------------|-----------------|------------------------|-------------------------------------------------|----------------------------------------------------------------------------------------------------|----------------------|-------------------|----------------------------|----------------|------------|-----|
| 연구책임자<br>연구기관        | († :<br>:                                                                                                    |                 |                        | 면락치: 042-869-6467,6439<br>이메일: suj@nrf.re.kr(7) | 일련변호                                                                                                    |                      |                   | 공급자사업자변호                   |                |            |     |
| 당해년도연구기간 :<br>총연구비 : |                                                                                                    |                 | 초), shine-free(국책)     | 공급자상호명                                          |                                                                                                    |                      | 공급업체대표자명          |                            |                |            |     |
| 혀야저님고                |                                                                                                    | 구비진행 에시대비표      | 여그비저사                  | <ul> <li>(辺제구성도)</li> </ul>                     | 과제지정여부                                                                                                    | 전체 👻                 |                   | 세금계산서발행일자                  | 2014-02-07 🛍 ~ | 2014-04-07 |     |
| 사용내역조                | 회 카드사용내역 중양                                                                                                    | 구매카드내역 계좌이체내역   | 기타사용내역 인터넷병            | 킹 일괄삭제 · · · · · · · · · · · · · · · · · · ·    | 합계금액                                                                                                    | 539000               |                   | 연구기관 내부관리번호                | 2013008228     |            |     |
| 사용일7                 | <b>Q</b> 2014-03-07                                                                                                    |                 |                        |                                                 | 선택 구분 일련                                                                                                    | 희변호                  | 세금계산서             | 공급자상호명 공급                  | 자 공급업체         | 합계금액       | 등록액 |
| 사용처                  | 울산과기대 지로납부                                                                                                    |                 | 사용방법 계좌이체              | •                                               |                                                                                                    |                      | 말행일자              | 가까지 아들 지금                  | 변호 대표자         |            |     |
| 미체은형                 | 경남은행 🔹                                                                                                    |                 | 계좌변호 540070201070      |                                                 |                                                                                                    |                      |                   | 김색소건에 맞는 사회                | 로가 값습니다.       |            |     |
| 미체금역                 | <mark>박</mark> 539,000원                                                                                                    |                 | 수수료                    | 0원                                              |                                                                                                    |                      |                   |                            |                |            |     |
|                      |                                                                                                    |                 |                        | 수정 취소                                           |                                                                                                    |                      |                   | 지정/수정 누락 세금;               | 예산서업로드 창닫기     | ]          |     |
| 스바                   | up                                                                                                    | 이러기누구에          | 7.08                   |                                                 | ☑ ℝP3597 세금계산서 등                                                                                                    | 등록 - Windows Inte    | rnet Explorer     |                            | 22             |            |     |
| 군민                   | * 미숙                                                                                                    | 047684          | * = 4                  | 〒/f和                                            | http://www.rndcard.r                                                                                                    | re.kr/waf/taxInvoice | UploadPop?q=0A77  | 150C189E00CD6A756D54F1DD0E | DAD81744{      |            |     |
| 1                    | 연구장비,재료비 👻                                                                                                    | 원               | 539,000 원              | 이원 수정                                           |                                                                                                    |                      |                   |                            | 1              |            |     |
| • 사용<br>목적           | (시약재료비)마크릴외2건_디자                                                                                                    | ·민오피스(14.03.07) |                        | 식제 전자세금                                         | 등록파일 선택하기                                                                                                    |                      |                   | 찾아보기                       |                |            |     |
| 세금계산k                | 네 일련변호 :                                                                                                    |                 |                        | 계산서                                             |                                                                                                    |                      | 등록 창닫기            |                            |                |            |     |
|                      |                                                                                                    | 입력합겨            | 1: <u>539,000</u> /\$/ | 나용액 : 539,000                                   |                                                                                                    |                      |                   |                            |                |            |     |
|                      |                                                                                                    |                 |                        | 신규등록 사용내역 목록                                    |                                                                                                    |                      |                   |                            |                |            |     |

- 1 A 44

af/tayInuniceBool int2g=0477150C190E00CD64756D54E1DD0D4D9174494412CB

# 연구비카드사이트 전자세금계산서 조회 및 연동